## ANNUAL CONTRIBUTIONS: WIDGET OVERVIEW

Hello! Welcome to our tutorial.

In this video you will learn how to use the "Annual Contributions" widget.

First of all, access your IP Portal Dashboard. Click on "IP Portal login" in the upper right corner.

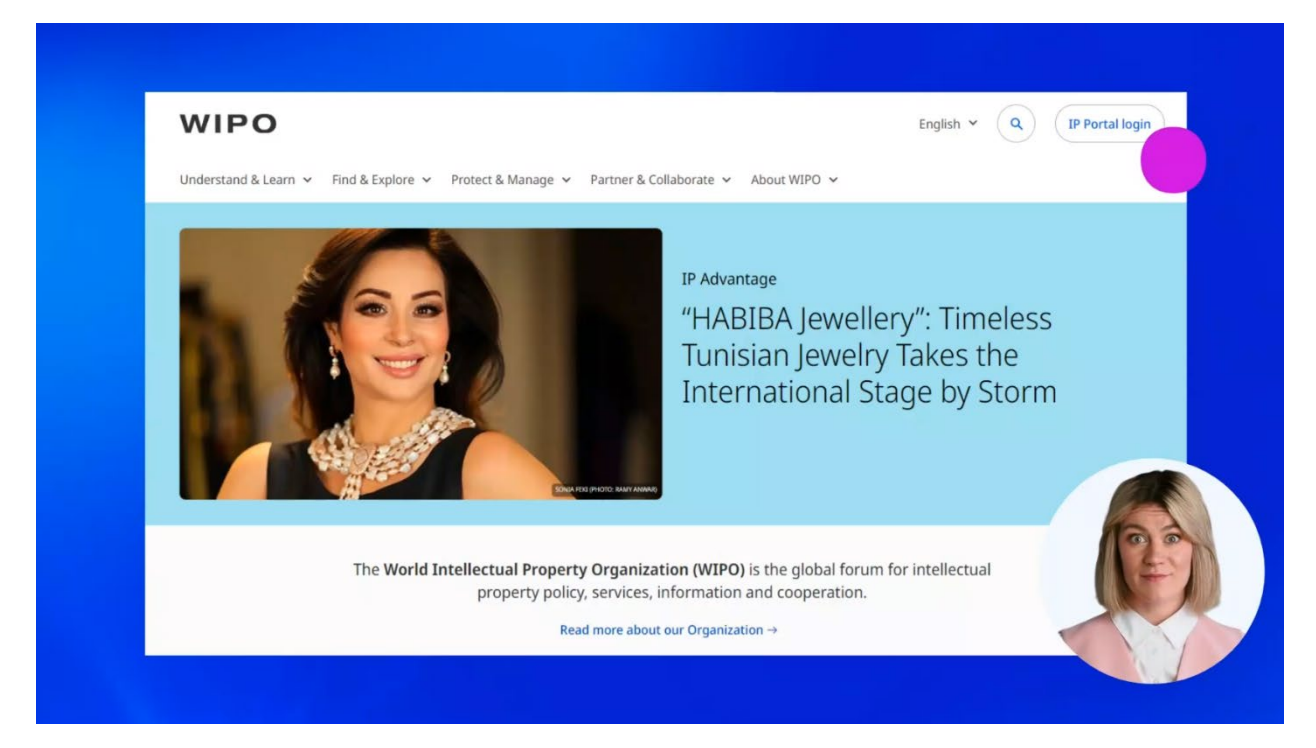

Enter your WIPO Account username and password.

| Welcome to WIPO Login with your WIPO Account to access WIPO's onlin services Username Password | e IP |
|------------------------------------------------------------------------------------------------|------|
| Login                                                                                          |      |
| Create WIPO Account                                                                            |      |
| Forgot your username? Forgot your password?                                                    |      |

Then click on "Login".

| Welcome to W<br>Login with your WIPO Account to access<br>services | <b>TIPO</b><br>WIPO's online IP |  |
|--------------------------------------------------------------------|---------------------------------|--|
| Username                                                           |                                 |  |
| Password                                                           | ۲                               |  |
| Login<br>Create WIPO Account                                       |                                 |  |
| Forgot your username? Forgot your                                  | password?                       |  |

Now you are logged in to your WIPO Account.

When your WIPO Account and the IP Portal are paired, you will see the Customer ID of your IP Office and your name in the upper right corner.

If you haven't still paired them, please watch our previous tutorial on this subject.

Now click on your name in the upper right corner.

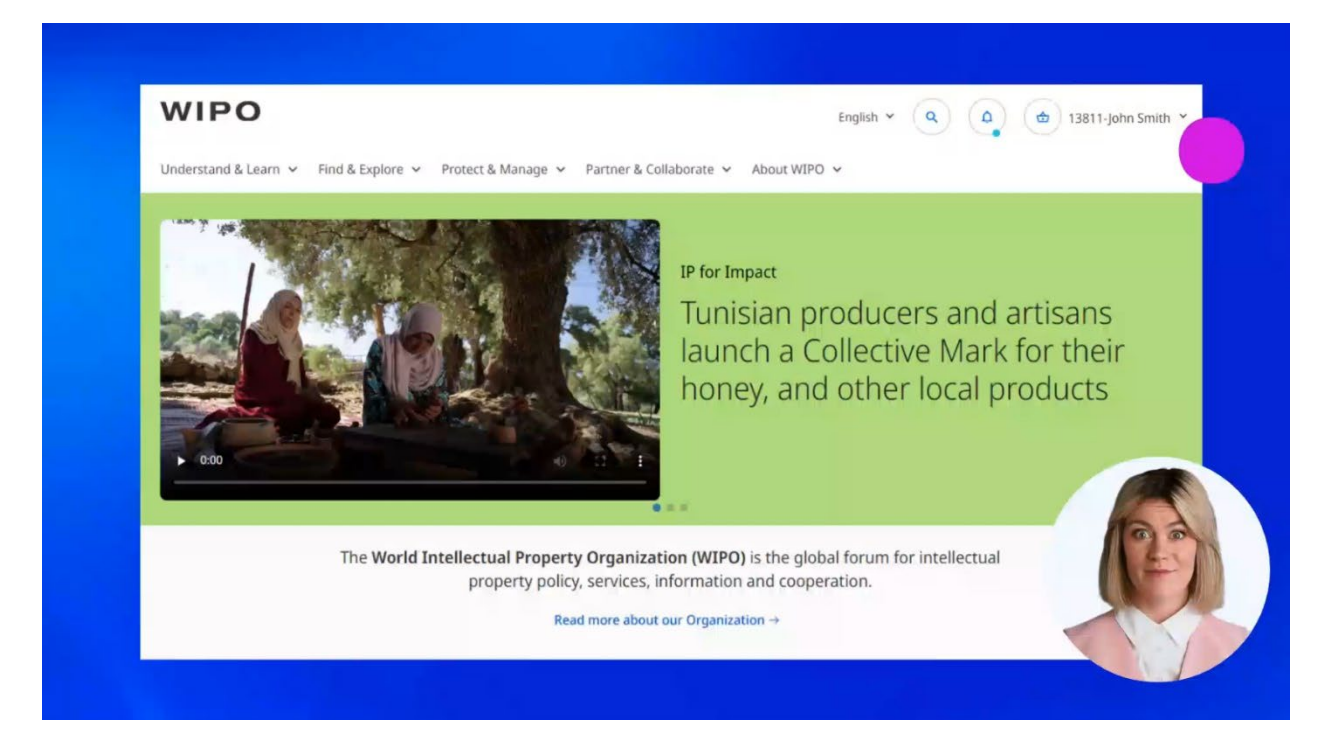

A menu will open. Select "My IP Portal Dashboard" from the list.

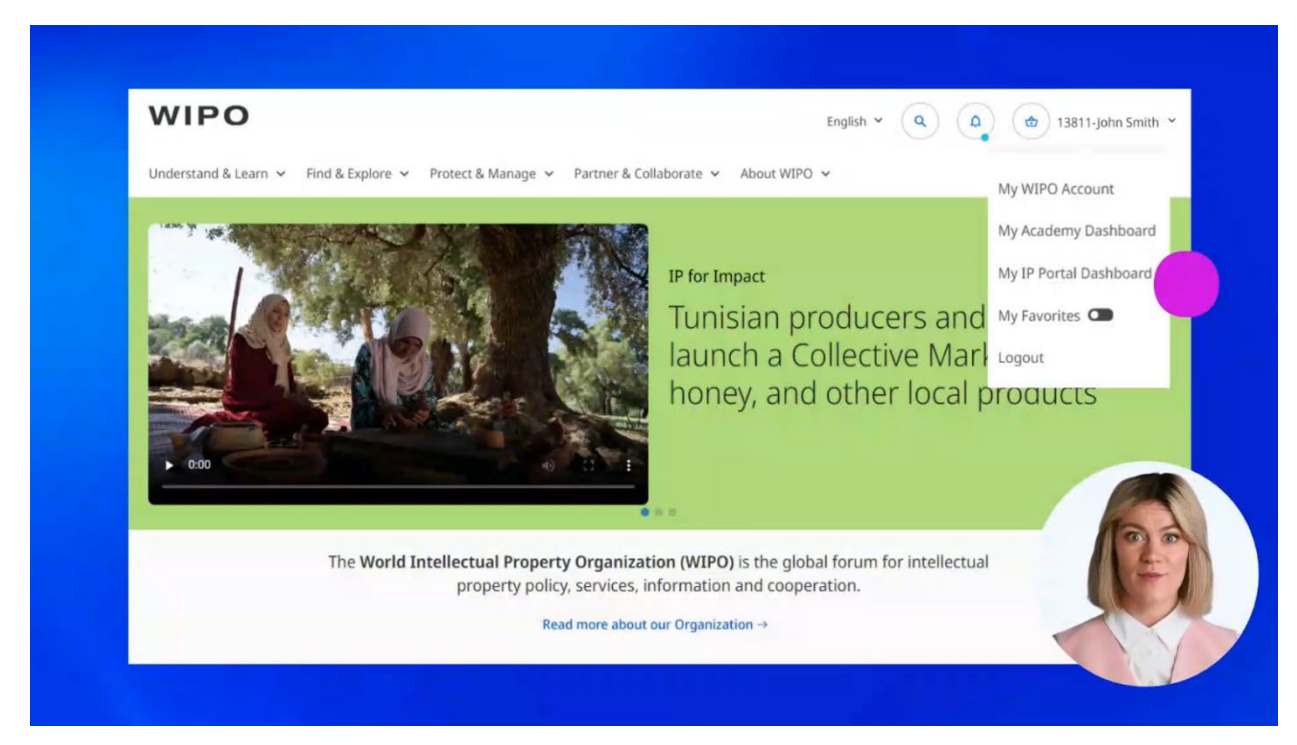

Find the widget "Annual Contributions". The widget contains some useful information we recommend to read before starting using it.

| My        | / IP Portal D             | ashboard     |                                                                                  |                 |                                                                                          |                    |      | Give us feedback |
|-----------|---------------------------|--------------|----------------------------------------------------------------------------------|-----------------|------------------------------------------------------------------------------------------|--------------------|------|------------------|
| Widgets + | WIPO Pay Summary 0 Unpaid | 0<br>Basket  | Distribution Reports<br>(IP Offices)<br>Quick start guide<br>Definition of terms |                 | Annual Contribution<br>(WIPO - UPOV Memi<br>Quick start guide<br>Einancial regulations a | nd rules           |      |                  |
|           | 0<br>Pending              | 0<br>Payment | Type of document<br>Hague, Lisbon & Madrid                                       | *<br>*          | Invoice                                                                                  | ✓ 2024             | ~    |                  |
|           |                           | Thistory     | No results were found. Please try or year.                                       | ~ another month | No results were four<br>organization or year                                             | nd. Please try ano | ther |                  |

"Quick start guide" is a practical manual that can answer your questions about report data and presentation formats.

| (WIPO - UPOV Members)                                |    |   |
|------------------------------------------------------|----|---|
| Quick start guide<br>Financial regulations and rules |    |   |
| Invoice                                              | ~  |   |
| WIPO 💙 2024                                          |    |   |
| Invoice WIPO - 2024                                  | £. | E |

"Financial regulations and rules" contains the regulations and rules of WIPO and UPOV.

| Annual Contributions<br>(WIPO - UPOV Members)<br><u>Quick start guide</u><br><u>Financial regulations and rule</u> | 25   |    |  |
|----------------------------------------------------------------------------------------------------|------|----|--|
| Invoice                                                                                                    |      | ~  |  |
| WIPO                                                                                                    | 2024 | ~  |  |
| Invoice WIPO - 2024                                                                                                |      | Ŀ, |  |
|                                                                                                    |      |    |  |

Click on "Invoice" to open the menu and select from the list the document of your interest that can be an invoice, a receipt, or a reminder letter.

| Annual Contributions<br>(WIPO - UPOV Members) |   |
|-----------------------------------------------|---|
| Quick start guide                             |   |
| Financial regulations and rules               |   |
| Invoice                                       | ~ |
| Invoice                                       |   |
| Receipt<br>Reminder letter                    |   |
| Invoice WIPO - 2024                           | 丛 |

Then select the organization: WIPO, UPOV, or both.

| Annual Contributions                                                     |                    |      |   |  |
|--------------------------------------------------------------------------|--------------------|------|---|--|
| (WIPO - UPOV Members<br>Quick start guide<br>Financial regulations and r | s)<br><u>rules</u> |      |   |  |
| Invoice                                                                  |                    |      | ~ |  |
| WIPO                                                                     | ~                  | 2024 | ~ |  |
| WIPO<br>UPOV<br>WIPO & UPOV                                              |                    |      | Ł |  |
|                                                                          |                    |      |   |  |

And finally choose a year. Note that data about contributions are available on an annual basis.

|                                                                                                    | 2024 ***<br>2023<br>2022<br>2021<br>2020                     |
|----------------------------------------------------------------------------------------------------|--------------------------------------------------------------|
| Annual Contributions<br>(WIPO - UPOV Members)<br><u>Quick start guide</u><br><u>Financial regulations and rules</u> | 2019<br>2018<br>2017<br>2016<br>2015<br>2014<br>2013<br>2012 |
| Invoice                                                                                                    | 2012<br>2011<br>2010<br>2009                                 |
| WIPO 🗸                                                                                                    | 2007 2006 -                                                  |
| Invoice WIPO - 2024                                                                                                 |                                                              |

When all the filters are applied, click on the download icon.

| Annual Contribution<br>(WIPO - UPOV Mem<br><u>Quick start guide</u><br><u>Financial regulations a</u> | ns<br>bers)<br>and rules |      |   |  |
|----------------------------------------------------------------------------------------------------|--------------------------|------|---|--|
| Invoice                                                                                               |                          |      | ~ |  |
| WIPO                                                                                                  | ~                        | 2024 | ~ |  |
| Invoice WIPO - 2024                                                                                   | 4                        |      |   |  |

You can only download the document in **PDF** format.

Click on "PDF Download". The download will start immediately.

| Annual Contributions<br>(WIPO - UPOV Members) | ••• |  |
|-----------------------------------------------|-----|--|
| Download                                      |     |  |
| Invoice WIPO - 2024                           |     |  |
| PDF Download<br>Cancel                        |     |  |
|                                               |     |  |

You can find more videos on our website - **wipo.int**.

Finally, we remind you to **be aware of possible scam attempts** by phone, email, or text message. You can learn more about how to protect your IP Office and yourself from different types of scams on the dedicated webpage on our website.

Thank you for watching our tutorial. We are looking forward to seeing you again at our next tutorial.